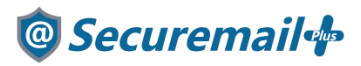

# Outlook (Mac 版) アカウント設定方法

## はじめに必ずお読みください

### ●注意事項

- ・本手順では「@Securemail Plus」の新規アカウント/アカウント追加設定方法を記載しております。
- ・設定に際し、設定情報及びメールアカウント情報が必要となります。
- 準備の上、設定いただきますようお願いいたします。
- ・アカウントの種類については「POP」での解説をしております。
- ・本手順はmacOS Catalina(10.15.2)のOutlook for Mac v16.31(b1911002)を用いて作成した ものです。
- ・新規設定の場合は【新規】、アカウント追加の場合は【追加】と表記しております。 お客様の目的にあわせてご参照ください。

【お問い合わせ先】 ケイティケイサポートセンター TEL:052-953-6661 Mail:support@securemail-plus.com

### 🞯 Securemail 🌵

#### 【新規/追加】

1.Outlook(Mac版)を起動し、「ツール」-「アカウント」の順にクリックします。

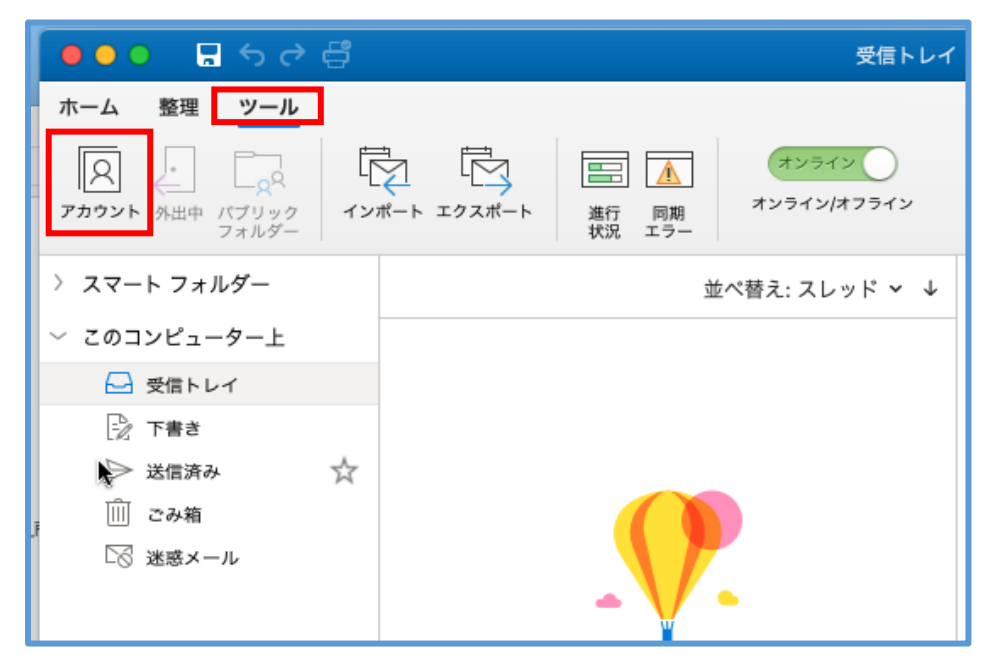

#### 【新規】

2-1.「メールアカウントの追加」をクリックします。

| Outlook へようこそ |
|---------------|
| メール アカウントの追加  |
|               |

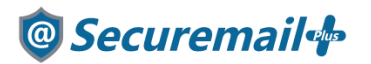

#### 【追加】

2-2.左下の「+」から「新しいアカウント」の順でクリックします。

| ● ● ○<br>すべてを表示                         | アカウント       |
|-----------------------------------------|-------------|
|                                         |             |
| 既定のアカウント                                |             |
|                                         | アカウントの説明:   |
|                                         | 個人情報        |
|                                         | 氏名:         |
|                                         | 電子メール アドレス: |
|                                         | サーバー情報      |
|                                         | ユーザー名:      |
|                                         | パスワード: •••• |
|                                         | 受信用サーバー:    |
|                                         | □ 指定        |
|                                         | ✓ SSL       |
|                                         | 达信用サーハー:    |
|                                         | SSL         |
|                                         | その他の        |
|                                         |             |
|                                         |             |
| ★ ● ● ● ● ● ● ● ● ● ● ● ● ● ● ● ● ● ● ● |             |
| ティレクトリサービス                              |             |

#### 【新規/追加】

3.メールアドレスを入力し、「続行」をクリックします。 ※「一致する項目が見つかりませんでした」と表示された場合は、「IMAP または POP」をクリックします。

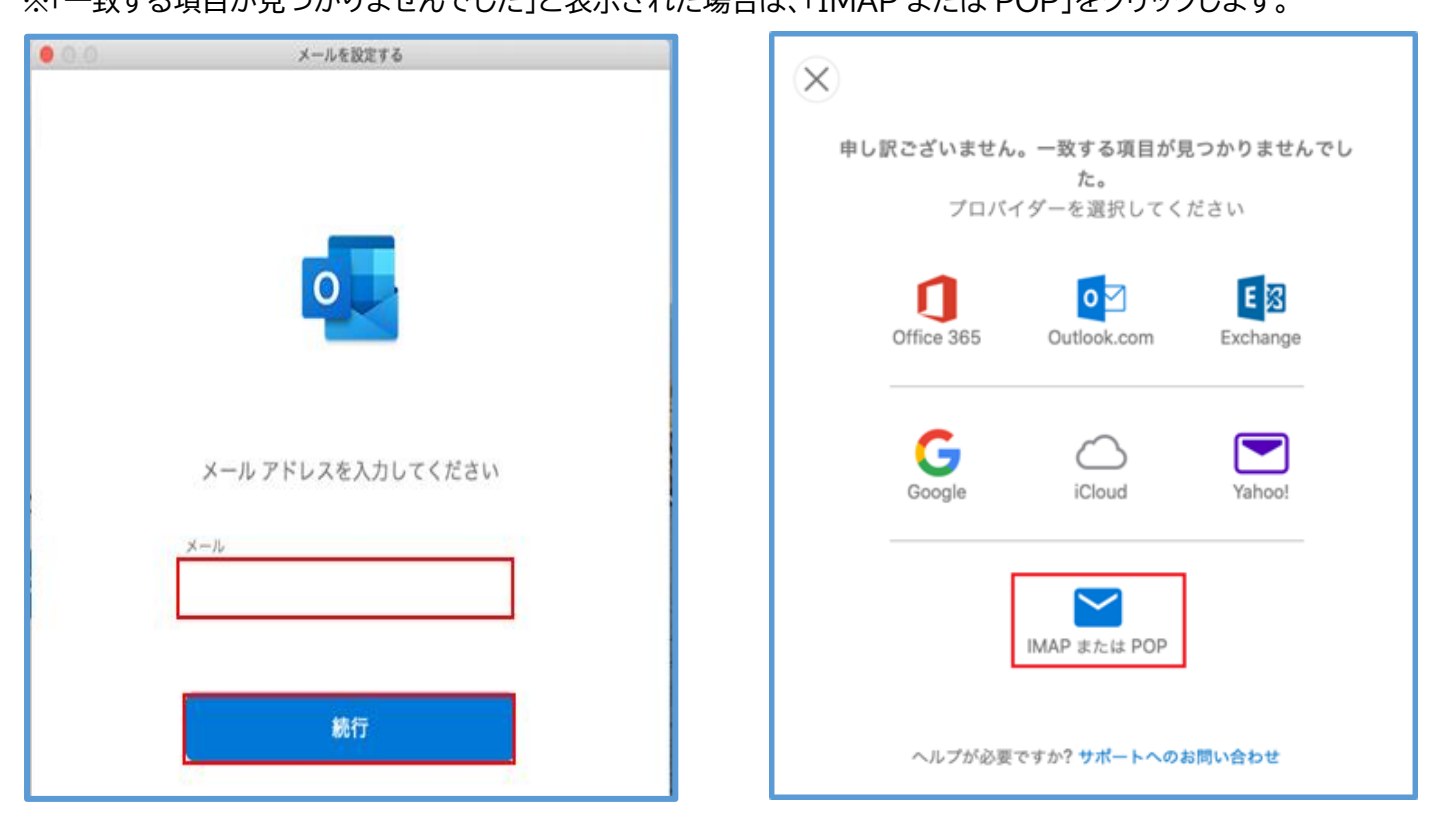

## 🞯 Securemail 👍

#### 【新規/追加】

4. 設定情報を参考に以下の項目を入力し、「アカウントの追加」をクリックします。

| 00 | メールを設定する                            |
|----|-------------------------------------|
| ¢  | IMAP/POP ではない場合<br>IMAP または POP     |
|    | 種類 POP                              |
|    | アカウントの追加<br>ヘルプが必要ですか? サポートへのお問い合わせ |

| 種類      | POP      |
|---------|----------|
| メールアドレス | メールアドレス  |
| ユーザー名   | メールアドレス  |
| パスワード   | 送受信パスワード |

#### ◆受信設定

| 受信サーバー | お渡しした設定情報(重要書類)記載の受信サーバー名                   |
|--------|---------------------------------------------|
|        | 例:mail****.securemail-plus.com (****は異なります) |
| ポート番号  | 995                                         |
| SSL    | チェックあり                                      |

#### ◆送信設定

| 送信サーバー | お渡しした設定情報(重要書類)記載の送信サーバー名                   |
|--------|---------------------------------------------|
|        | 例:smtp****.securemail-plus.com (****は異なります) |
| ポート番号  | 465                                         |
| SSL    | チェックあり                                      |

### 🞯 Securemail 👍

【新規/追加】

5.以下の画面が表示されましたら「完了」をクリックします。

※以下の画面が表示されない場合は正しく入力できていない可能性がございます。

エラー内容をご確認の上、再度入力をお願いいたします。

|           | メールを設定する                                                     |
|-----------|--------------------------------------------------------------|
| t         |                                                              |
| outlook ය | <b>ご存知ですか?</b><br>Google、Yahoo!、iCloud のアカウントをサポート<br>しています。 |
|           | 別のアカウントを追加                                                   |
|           | 完了                                                           |
|           | •                                                            |
|           |                                                              |

6. 以上で設定完了となります。

表示されている画面を閉じ、Outlook を起動すると利用可能な状態となります